## How to Pledge:

After completing the registration process you will be able to pledge and set up a recurring gift.

- 1. On the left side of the screen, click on View My Profile.
- 2. Click on the Giving tab.
- 3. Click on Pledges.
- 4. Click on the blue button, Add Pledge.
- 5. Campaign Click on the down arrow and select **2025 Annual Operating Pledge.** Review the Important message below the campaign.
- 6. Select Yes or No to the following question, Include Household?
- 7. Enter the amount per giving occurrence.
- 8. Select the giving frequency by clicking on the drop-down arrow.
- 9. Enter a start date. If you are pre-paying, please enter a **2024** start date. If not, enter a start date in 2025.
- 10. Enter the number of occurrences or enter an end date.
- 11. Review the Expected Schedule. It will list the total amount, amount per occurrence, and date.
- 12. Click on the Save button.

## How to set up a recurring gift:

- 1. On the profile screen, click on Schedules.
- 2. Click on Add New Schedule.
- 3. Enter the amount you like to give per occurrence and then select **2025 Annual Operating Pledge.**
- 4. Select One Time, Recurring, or Once at a Future Date.
- 5. Select the giving frequency and day.
- 6. Select a Starting On date and an Until date.
- 7. Select New Debit/Credit Card or New Bank Account and enter your payment information.
- 8. You can enable giving by text by selecting Yes for future giving opportunities.
- 9. Review the amount listed on the blue Give button and click to confirm.
- 10. You can help offset some of the processing fees by selecting the box next to that option.

## **Important Dates:**

The annual operating pledge will end December 31, 2025. Due to different processing time frames, electronic tax-deductible gifts should be scheduled by the last business day in December.

Member Navigation Guide | One Church Software Help Center

How do I sign up for a new pledge? | One Church Software Help Center

How do I edit my Reoccurring Giving payment? | One Church Software Help Center